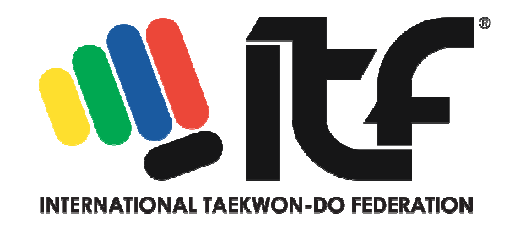

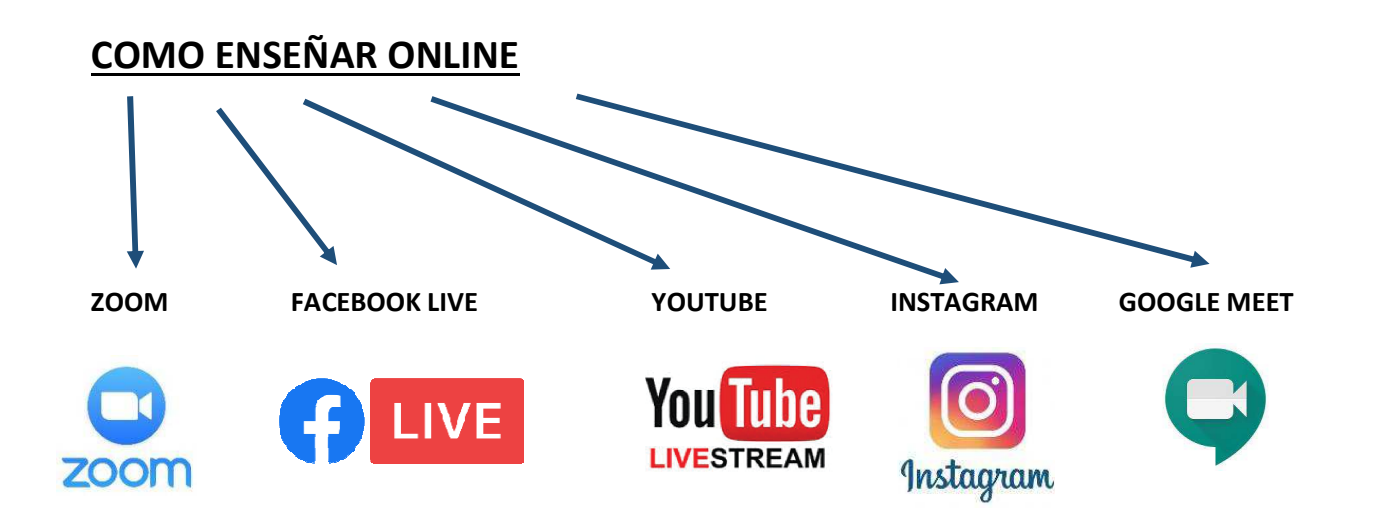

#### ZOOM ES LA PLATAFORMA ONLINE PREFERIDA

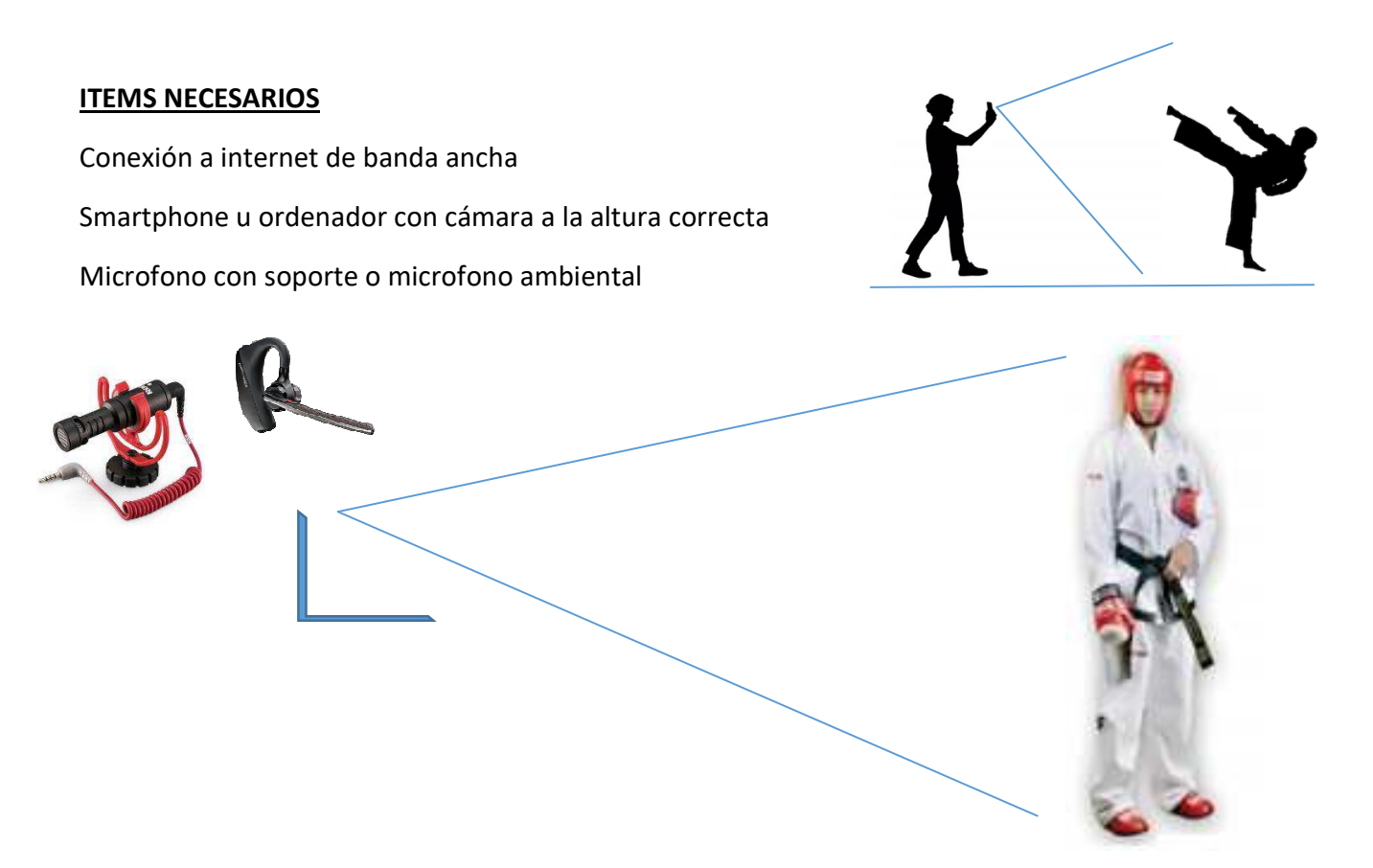

Restringido SOLO para uso interno y para ser compartido por correo electrónico dentro de la comunidad de instructores.

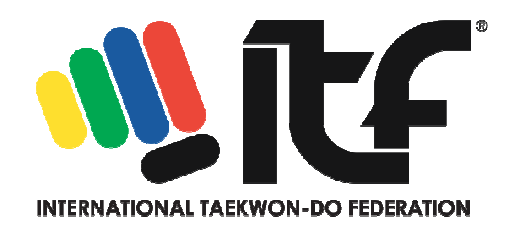

### **REQUERIMIENTOS**

| Blanco Tener un Smartphone u ordenador y saber usar la cámara.                                                         |
|----------------------------------------------------------------------------------------------------|
| <b>Amarillo</b> Saber usar las apps messenger tales como WhatsApp,<br>Telegram, FB messenger, WeChat, Ding, Talk, etc. |
| Verde Saber hacer un video chat.                                                                                       |
| <b>Azul</b> Saber crear un wasap de grupo y hacer una videoconferencia.                                                |
| <b>Rojo</b> Saber preparar un plan de clases y llevarlo a cabo delante de cámara.                                      |
| <b>Negro</b> Tener la habilidad para interactuar con los estudiantes online mantener a la clase active y entretenida.  |

## TÚ LO TIENES TODO!!!

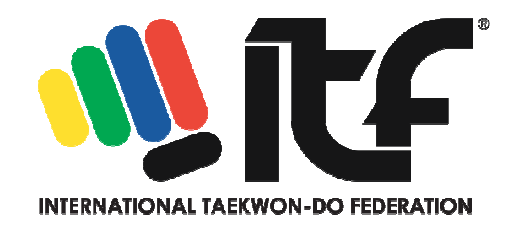

#### PASOS A SEGUIR PARA TU CLASE ONLINE

- 1) Crear un grupo de WhatsApp con estudiantes, padres o clientes privados.
- Crear un canal de YouTube para poder cargar tu contenido propio. https://www.youtube.com/watch?v=6o7qODwjEz8
- Aprender a crear contenido para tu canal privado de YouTube.
   <u>https://www.youtube.com/watch?v=ek53TQ9U35o</u>
- 4) Comenzar a crear y publicar el material en YouTube. (esto puede ser material gratuito para motivar a los estudiantes que unirse a las clases grupales).
- 5) Descargar la app Zoom al ordenador. https://zoom.us/download
- 6) Instalar la app Zoom en el ordenador y crear una cuenta.
   <u>https://www.youtube.com/watch?v=fMUxzrgZvZQ</u>
- Pagar por Zoom. La opción de \$14.99 es la mejor. Esto dará tiempo ilimitado y conexión para hasta 1000 alumnos.

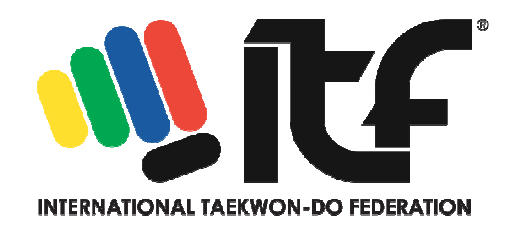

#### EL PROCEDIMIENTO

**Día 1.** Comience enviando mensajes a sus alumnos sobre las clases en línea de ZOOM y la importancia de las clases. Haga esto aproximadamente una semana antes de la intención de lanzar clases en línea.

**Día 2.** Envía mensajes a los estudiantes y anímalos a que hagan lo mismo que hiciste: descargar e instalar ZOOM (hazles saber que es gratis y NO tienen que pagarlo). Luego dígales que le envíen la dirección de correo electrónico que usaron para unirse a Zoom.

**Día 3.** Vaya a la configuración de contactos en su programa ZOOM, haga clic en el signo + y escriba los correos electrónicos que le enviamos. Esto enviará una solicitud para que sus Estudiantes acepten la invitación. (Esto solo se puede hacer una dirección a la vez). Cuando todo esté listo, envíe un mensaje a sus Estudiantes a través de WhatsApp y dígales que abran su Aplicación ZOOM y acepten la invitación. Este proceso puede demorar un par de días. Además, informe a los estudiantes diciéndoles que habrá una clase de prueba GRATUITA para resolver todos los problemas. Infórmeles que comenzará las clases normales la semana siguiente. Si decide cobrar una tarifa por las clases en línea, informe a los estudiantes que el costo por clase de las clases es de \$ \_\_\_\_\_ y cómo pueden pagar (depósito bancario, PayPal, etc.).

**Día 4.** Déles espacio y tiempo para aclimatarse a la nueva situación. Brinde a los estudiantes la oportunidad de contactarlo con preguntas antes del primer día de clases.

**Día 5.** Recuerde a los estudiantes de la clase gratuita ZOOM reiterando lo importantes que son las clases.

**Día 6.** ZOOM abierto. Haga clic en INICIAR NUEVA REUNIÓN. En la parte inferior de la pantalla, haga clic en GESTIONAR PARTICIPANTES y haga clic en todos sus contactos aproximadamente 15 minutos antes de la hora de inicio prevista. Envíe mensajes a los clientes para abrir ZOOM y aceptar y luego puede continuar

Comience las clases de ZOOM pagas lo antes posible atendiendo situaciones individuales.

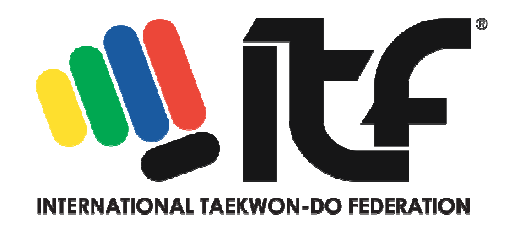

#### **NOTAS IMPORTANTES:**

- 1. Debe asegurarse de que solo el host pueda compartir información; de lo contrario, cualquiera puede compartir algo en pantalla completa.
- 2. Silenciar a todos excepto al instructor, sin embargo, aliente a los estudiantes a levantar la mano o dejar de silenciar cuando tengan una pregunta.
- 3. Anime a los estudiantes a que solo tengan al instructor en pantalla completa para que otros estudiantes no los distraigan. Sugiera a los estudiantes que fijen el video del instructor (y usted debe hacer lo mismo).
- 4. En el momento de la inscripción en la clase de zoom, debe incluir un acuerdo / descargo de responsabilidad. Puede usar el texto a continuación, modificado a su situación.
  Al registrarse y unirse a la clase, acepta lo siguiente:
  - Los estudiantes deben estar en un espacio familiar compartido (sin dormitorio/área privada) y para cualquier estudiante menor de 18 años, un padre o tutor debe estar presente durante toda la clase. Necesitaremos ayuda de los padres para aspectos de la clase, es una excelente manera de involucrarse en la actividad del niño.
  - Asegúrese de que usted/su hijo estén en forma y saludables para hacer ejercicio. [El instructor/entidad legal de la escuela] no será responsable de ninguna lesión o daño que usted sufra como resultado de nuestras clases en línea.
  - Utilice el buen juicio y el sentido común al participar, asegúrese de tener suficiente espacio a su alrededor para completar los ejercicios sin obstrucciones y que no le molesten las personas y las mascotas que van y vienen.
- 5. Finalmente, el instructor puede grabar la sesión si solo están grabando una pantalla completa. Sin embargo, si graban su pantalla completa, es posible que no puedan ver a todos los estudiantes en un momento dado, dependiendo del número de participantes. Si están planeando grabar la sesión, tenga una segunda computadora portátil que tenga una vista de galería para ver y corregir a los estudiantes, y la otra computadora portátil que grabe al instructor en pantalla completa.
- 6. El instructor debe verificar el nombre de todos y cada uno de los estudiantes durante la sesión.
- 7. Puede haber implicaciones de seguro, por lo que los instructores deben verificar su responsabilidad legal y la cobertura del seguro antes de ejecutar clases en línea.